# Anleitung für Videoonferenzen mit der Plattform jitsi

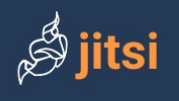

Home What is Jitsi? Jitsi Projects News The Community Built on Jitsi

# Multi-platform open-source video conferencing

At Jitsi, we believe every video chat should look and sound amazing, between two people or 200. Whether you want to build your own massively multi-user video conference client, or use ours, all our tools are 100% free, open source, and WebRTC compatible.

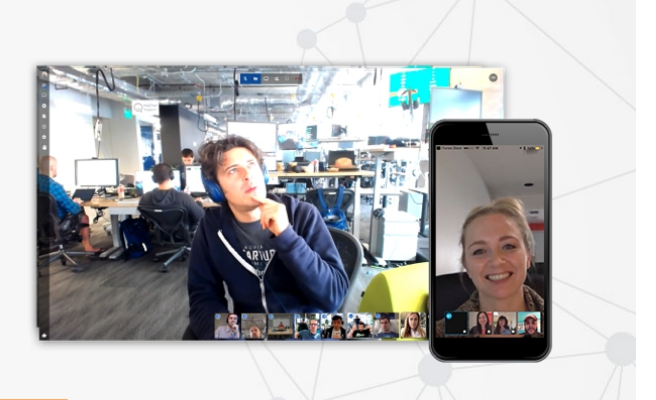

https://jitsi.org

Anleitungen für Moderatoren und Teilnehmer

### Anleitung (als Moderator):

jitsi ist für den Browser Chrome optimiert. Es ist keine Voranmeldung nötig. Es muss kein Account eingerichtet werden. Jitsi ist eine freie Videokonferenz-Software, die vollständig verschlüsselt.

- Klick auf den Button "Start Call"
- Gib in das Feld "Start a meeting" den Namen deiner Videokonferenz ein (Z.B. Konferenz-am-Montag o. ä.)

# Sichere, mit umfassenden Funktionen ausgestattete und vollkommen kostenlose Videokonferenzen

Auf geht's! Beginne eine Videokonferenz mit dem ganzen Team. Oder eigentlich, lade alle ein die du ken ist. Jitsi Meet ist eine vollständig verschlüsselte, aus 100% Open-Source-Software bestinende Videokonferenzlösung die du den ganzen Tag kostenlos verwenden kannst — ohne Registrierung.

#### Neues Meeting starten

MischievousElephantsExtinguishPainfully

Los

• Teile den Link oder den Namen der Konferenz über email oder über eine Mitteilung per DR

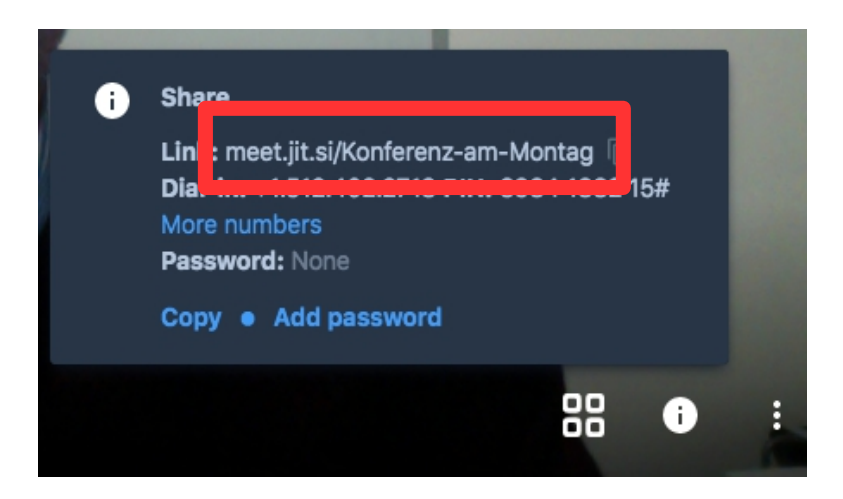

• Unter den Einstellungen (rechts unten) lassen sich die Einstellungen der Computer-Camera und des Mikrofons vornehmen

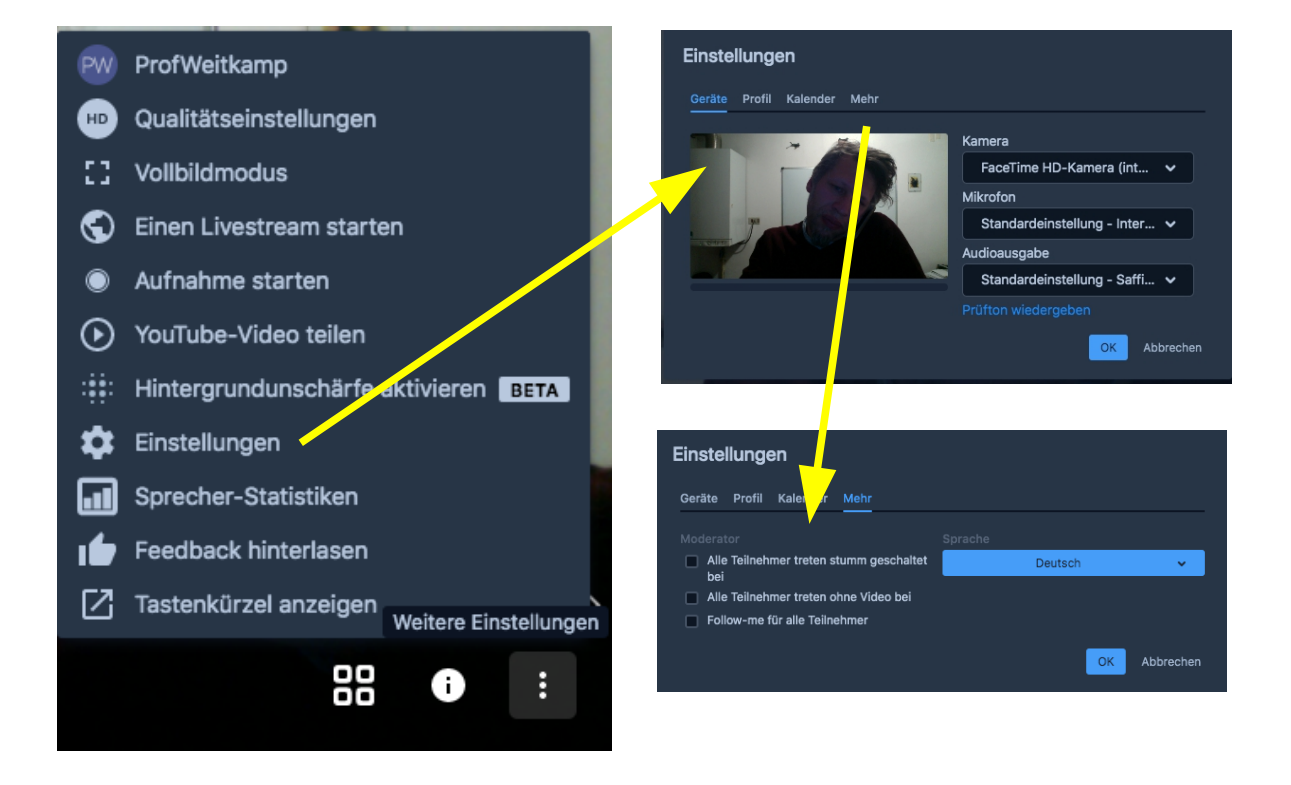

## Anleitung (als Teilnehmer)

- Für Smartphone gibt es eine eigene Applikation (Android, IOS), die aus dem AppStore oder PlayStore kostenfrei heruntergeladen werden kann.
- Nach dem Start: Den Namen oder den Link der Konferenz eingeben, an welcher man teilnehmen möchste.

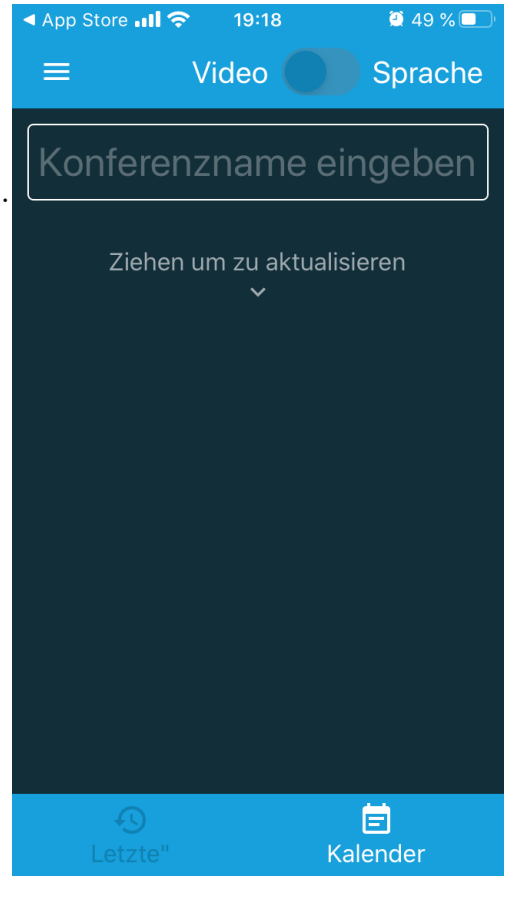

• Die Teilnahme per Desktop funktioniert ähnlich wie beim Einrichten einer Videokonferenz. Den Namen der Konferenz eingeben. Die Verbindung wird automatisch eingerichtet

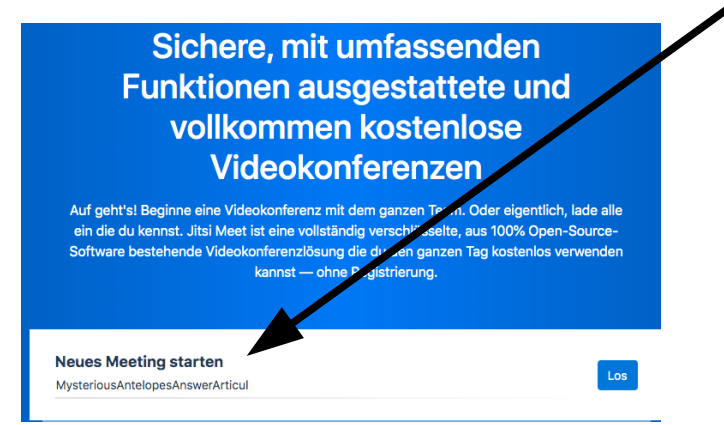